## **External Candidate Reset Password**

This job aid will walk you through the process of resetting your Workday candidate account password. You can reset your password from the <u>Oregon Job Opportunities page</u>.

Step 1: Click on Sign In in the upper right corner of the Oregon Job Opportunity page.

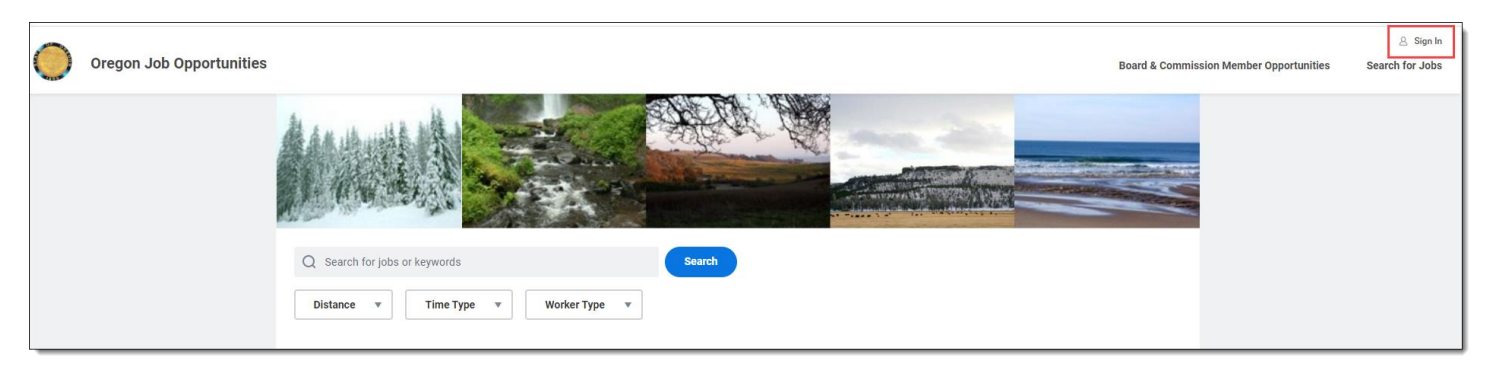

## Step 2: Click Forgot your password?

| $\bigcirc$    |
|---------------|
| Sign In       |
| Email Address |
|               |
| Password      |
|               |
|               |
| Sign In       |
| our password? |

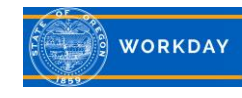

Step 5: Click on the hyperlink provided in the email. Note: Do not click on the blue word Workday.

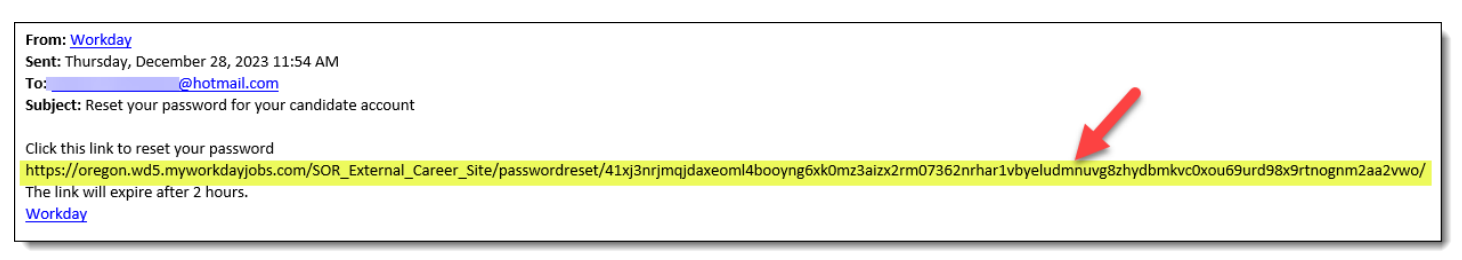

Step 6: Create a new **Password** using the password requirements. Enter the new password again in the **Verify New Password** field, then click **Submit**.

| Reset Password                                                                                                    |
|----------------------------------------------------------------------------------------------------|
| Password Requirements:                                                                                                    |
| <ul> <li>An alphabetic character</li> <li>A minimum of 8 characters</li> <li>A lowercase character</li> <li>An uppercase character</li> <li>A numeric character</li> <li>A special character</li> </ul> |
| Password                                                                                                    |
| Verify New Password                                                                                                    |
| Submit                                                                                                    |

Step 7: Your password has been reset. You can use it now to sign into your candidate account.

| Sign In                                   |
|-------------------------------------------|
| Password has been reset                   |
|                                           |
|                                           |
| Password                                  |
|                                           |
|                                           |
| Sign in                                   |
| Don't have an account yet? Create Account |
| Forgot your password?                     |

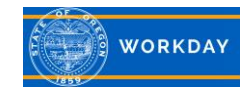